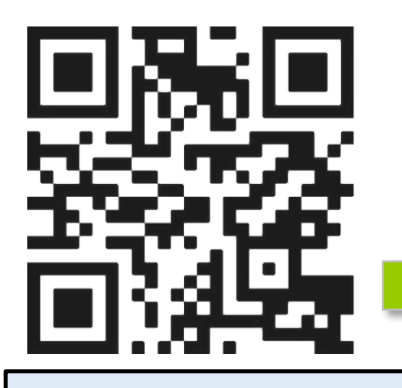

### registering with pacer

1. Scan the QR code above which will take you to the pacer web application

2. Click "Register"

3. Read the terms of agreement and fill out the fields in the registration page and click "Register"

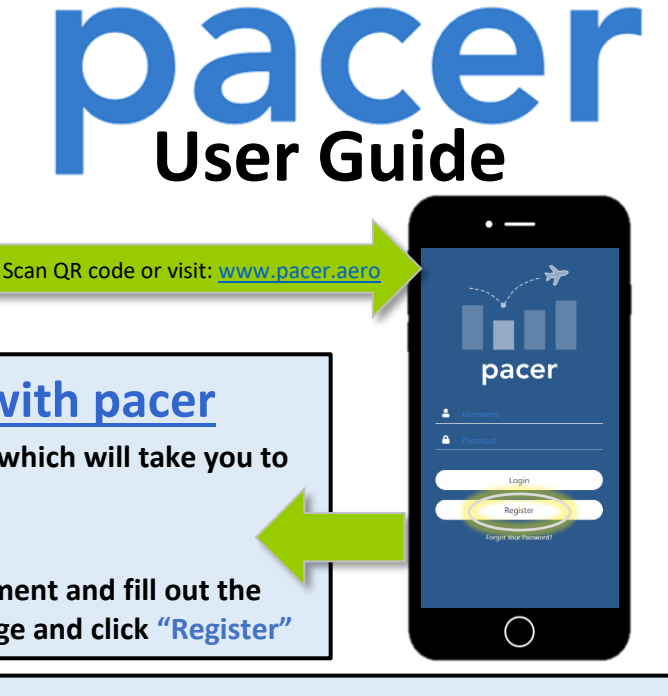

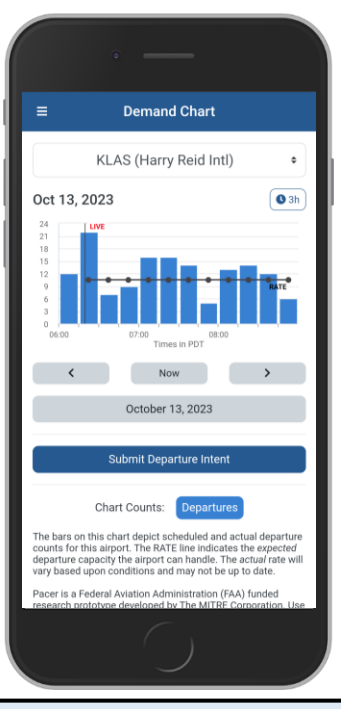

## saving pacer to your home screen:

<u>Apple</u>: Once on the pacer website via Safari (<u>www.pacer.aero</u>), click the Share button icon ( 1). Scroll past the Copy button until a list of options appears. Select "Add to Home Screen." You will then be prompted to save or change the name. Select "Add" on the top right. An icon for pacer will then be saved to your home screen.

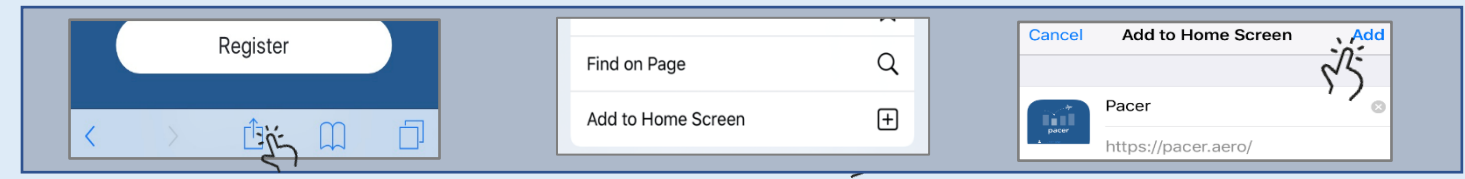

Android: After you have navigated to <u>www.pacer.aero</u> on your web browser, select the overflow button (:) in the top right corner. A menu panel will pop up. Click either "Add to Home Screen" then "Add", or click "Install app."

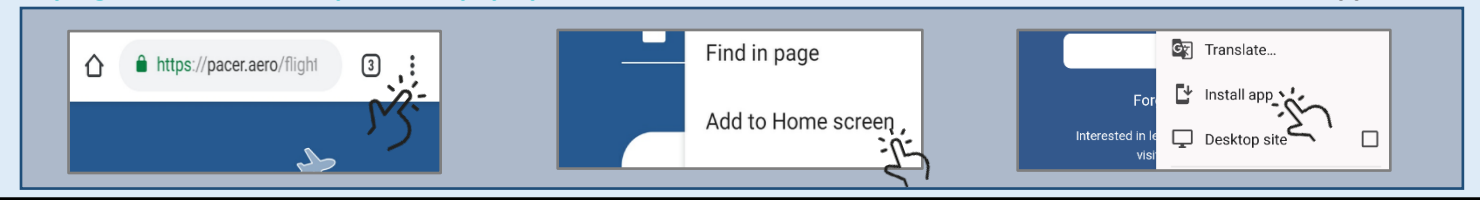

#### Submit a Departure Time (PPR Req'd)

- Tap on the blue button below the demand chart, **"Submit Departure Intent."** This will take you to the "My Flights" page.
- If this is a new entry tap "Add a Flight" and on the next page select departure airport, enter PPR number, your tail number, and tap "Continue". If you are updating an existing flight tap, "Edit Departure Intent".
- On the next page your selected departure time will be shown as a >> on the chart. You can adjust your time by tapping directly on the demand chart in the area above the time bins. Toggle time bins by selecting the arrows under the demand chart. Once you have selected your intended departure time tap, "Submit".

# using pacer (LAS-HND-VGT specific)

#### Submit a Departure Time (When PPR Not Required)

- To submit a departure time, click on the blue button below the demand chart, "Submit Departure Intent." You will need to provide a departure time, tail number/callsign, origin, and destination and click "Continue."
- Your selected departure time will be shown as a >>> on the chart. You can adjust your time by tapping directly on the demand chart in the area above the time bins. Toggle time bins by selecting the arrows under the demand chart. Once you have selected your intended departure time, tap "Submit."

### View Demand Information

- To access the demand chart, click on the menu (≡) in the top left corner and select "Demand Chart."
- Swipe the bars left or right to change the timeframe being viewed.
- The rate line indicates the expected capacity that an airport can handle.

This work was produced for the U.S. Government under Contract 693KA8-22-C-00001 and is subject to Federal Aviation Administration Acquisition Management System Clause 3.5-13, Rights In Data-General, Alt. III and Alt. IV (Jan 2009). The contents of this document reflect the views of the author and The MITRE Corporation and do not necessarily reflect the views of the Federal Aviation Administration (PCM). Neither the FAA nor the DOT makes any warranty or guarantee, expressed or implied, concerning the content or accuracy of these views. For further information, please contact The MITRE Corporation, Contracts Management Office, 7515 Colshire Drive, McLean, VA 22102-7539, (703) 983-6000. ©2023 The MITRE Corporation. All rights reserved. Approved for public release. Distribution unlimited 18-3327-10. LAS-HND-VGT Version - 10/23/2023

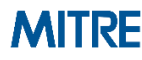